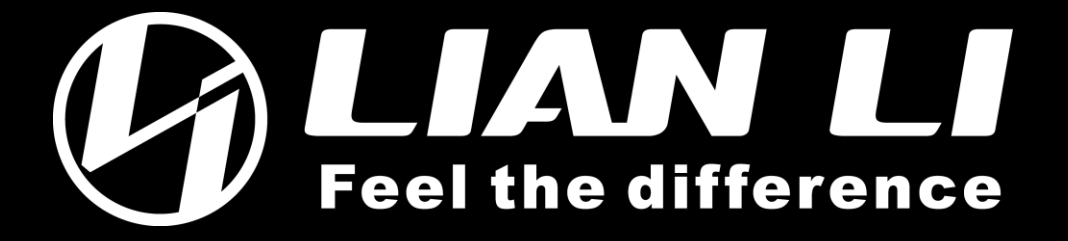

## UNI FAN TL LCD Firmware Manual Update Guide

20231222

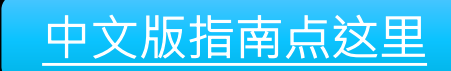

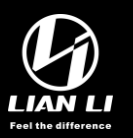

## Please update TL LCD firmware if you are encountering JPG file or rotation function unable to memory.

Before following this guide, ensure you have updated the controller firmware (refer to the guide) and downloaded the latest L Connect 3 v2.X.X.

- Make sure that the system is connected to internet
- Update one TL controller at a time, supporting 7 x TL LCD.

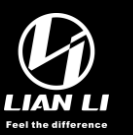

## Run L-Connect 3, <New version update available> box will appear

- 2. Click <Update Now> to go to Settings > Update page
- 3. Click <Download>

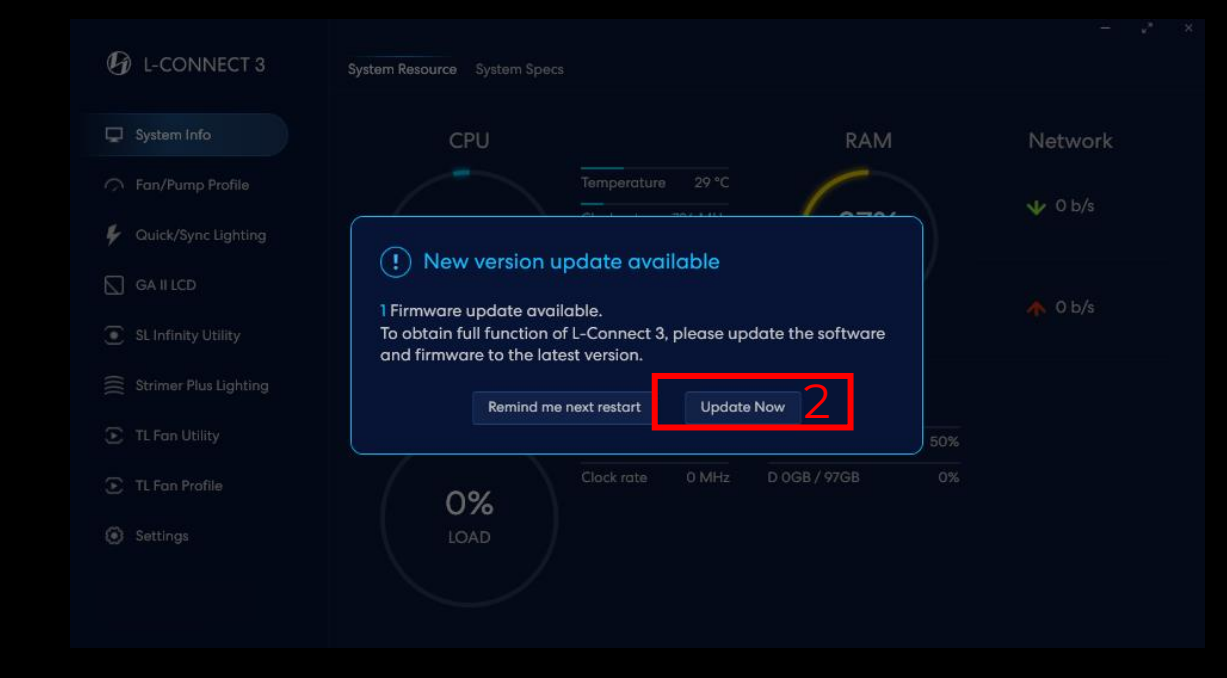

| L-CONNECT 3           | General Device <b>Upd</b> a | a <b>te</b> Support         |                                                       | Q - * ×    |
|-----------------------|-----------------------------|-----------------------------|-------------------------------------------------------|------------|
| 🖵 System Info         | C ON Auto notifi            | cation for Update           |                                                       |            |
| Fan/Pump Profile      | SOFTWARE                    |                             |                                                       |            |
| Quick/Sync Lighting   | L-Connect 3                 | Version : 2.0.6             | Latest Version                                        | Check      |
| GA II LCD             |                             |                             |                                                       |            |
| SL Infinity Utility   | DEVICE F/W VERSION          | Update Check                |                                                       |            |
| Strimer Plus Lighting | GA II LCD<br>Controller01   | Version : 0.9<br>2023/11/07 | Latest Version                                        | Check      |
| 🕥 TL Fan Utility      | SL-Inf<br>Controller01      | Version : 1.4<br>2023/04/26 | Latest Version                                        | Check      |
| TL Fan Profile        | Strimer Plus                | Monter                      |                                                       |            |
| Settings              | Controller01                | Version :                   |                                                       |            |
|                       | TL Series<br>LCD            | Version : 1.3<br>2023/11/25 | New Version : 1.4 , <u>view details</u><br>2023/12/07 | Download 3 |

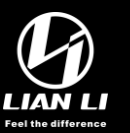

## Once the download is complete, click <Update>

 Allow the software to run the update; refrain from taking any action during the upload. (Please ignore the negative value. The more TL LCD fans you connect, the value will go higher)

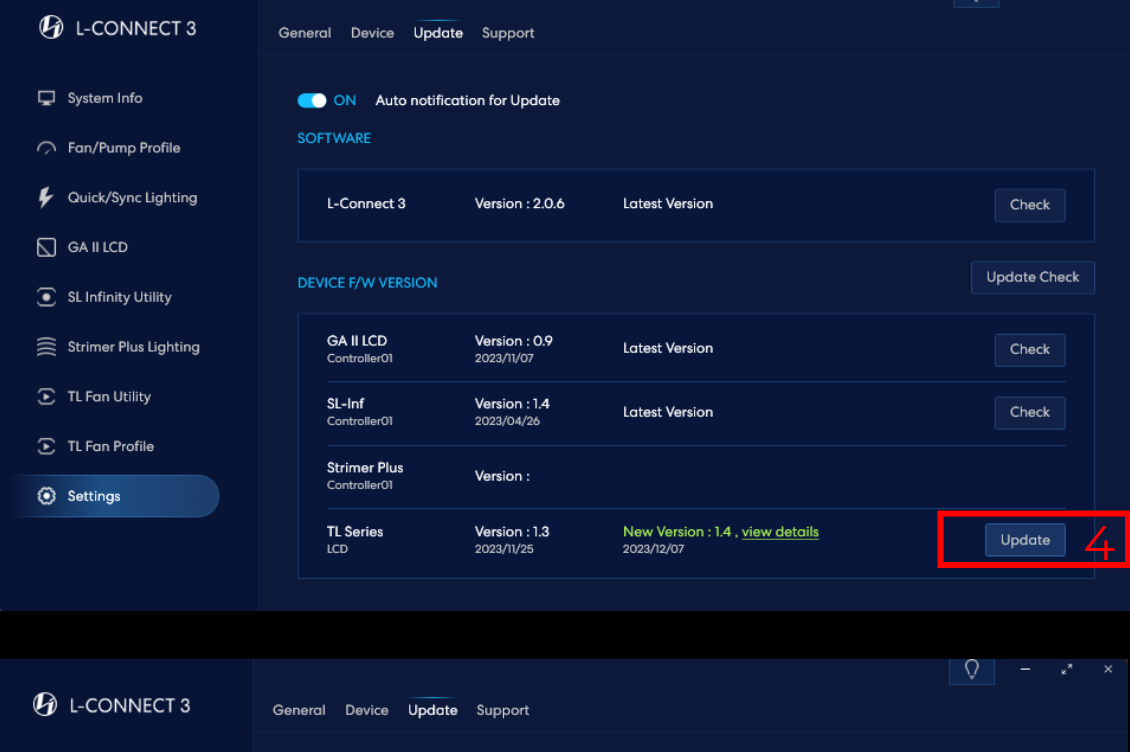

| System Info         | ON Auto notifi               | cation for Update           |                               |              |
|---------------------|------------------------------|-----------------------------|-------------------------------|--------------|
| Gan/Pump Profile    | SOFTWARE                     |                             |                               |              |
| Quick/Sync Lighting |                              |                             |                               |              |
|                     | L-Connect 3                  | Version : 2.0.6             | Latest Version                | Check        |
|                     | DEVICE F/W VERSION           |                             |                               | Update Check |
|                     | GA II LCD                    | Version : 0.9               | Latest Vestar                 |              |
|                     | Controller01                 | 2023/11/07                  | Latest version                | Check        |
|                     | SL-Inf<br>Controller01       | Version : 1.4<br>2023/04/26 | Latest Version                | Check        |
|                     | Strimer Plus<br>Controller01 | Version :                   |                               |              |
| Settings            | TI Series                    | Version : 1.3               | New Version +14, view details |              |
|                     | LCD                          | 2023/11/25                  | 2023/12/07                    | -129%        |
|                     |                              |                             |                               |              |

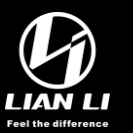

- When update TL LCD FW is done, a message prompting a PC reboot will appear; click <OK>
- Before restarting the PC, run L-Connect 3 again to verify that all updates has been applied to v1.4 and update button doesn't appear.
- 8. If <Update> button is still clickable, repeat step 4.

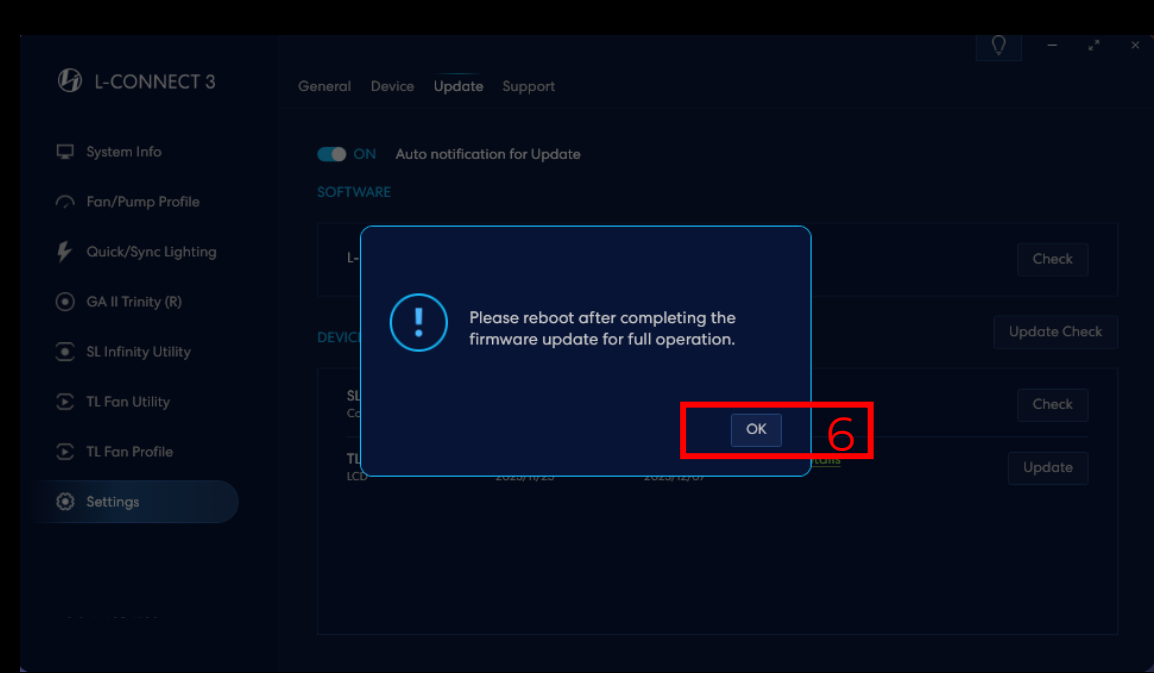

| L-CONNECT 3           | General Device Upda       | ate Support                 |                                                       | V - « ×      |
|-----------------------|---------------------------|-----------------------------|-------------------------------------------------------|--------------|
| ] System Info         | 🔵 ON 🛛 Auto notifi        | cation for Update           |                                                       |              |
| Fan/Pump Profile      | SOFTWARE                  |                             |                                                       |              |
| Quick/Sync Lighting   | L-Connect 3               | Version : 2.0.6             | Latest Version                                        | Check        |
| ] GA II LCD           |                           |                             |                                                       |              |
| SL Infinity Utility   | DEVICE F/W VERSION        |                             |                                                       | Update Check |
| Strimer Plus Lighting | GA II LCD<br>Controller01 | Version : 0.9<br>2023/11/07 | Latest Version                                        | Check        |
| )TL Fan Utility       | SL-Inf<br>Controller01    | Version : 1.4<br>2023/04/26 | Latest Version                                        | Check        |
| TL Fan Profile        | Strimer Plus              |                             |                                                       |              |
| Settings              | Controller01              | Version :                   |                                                       |              |
|                       | TL Series<br>LCD          | Version : 1.3<br>2023/11/25 | New Version : 1.4 , <u>view details</u><br>2023/12/07 | Update 8     |
|                       |                           |                             |                                                       |              |

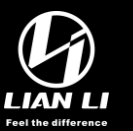

- 9. Ensure that it displays as Version: 1.4 at Settings > Update > TL Series LCD
- Restart your PC, and you can now enjoy smooth control of your TL LCD fans with L Connect 3.
- The <New version update available> box might still appear; please ignore it.

| L-CONNECT 3             | General Device <b>Update</b> Support                                                                                                    | <u> </u>     |
|-------------------------|----------------------------------------------------------------------------------------------------|--------------|
| 📮 System Info           | ON Auto notification for Update                                                                                                    |              |
| ∽ Fan/Pump Profile      | SOFTWARE                                                                                                    |              |
| Quick/Sync Lighting     | L-Connect 3 Version : 2.0.6 Latest Version                                                                                                | Check        |
| GA II LCD               |                                                                                                    |              |
| SL Infinity Utility     | DEVICE F/W VERSION                                                                                                    | Update Check |
| 🚊 Strimer Plus Lighting | Controller01 2023/11/07 Cutest Version                                                                                                    | CHECK        |
| TL Fan Utility          | SL-Inf Version : 1.4 Latest Version<br>Controller01 2023/04/26                                                                            | Check        |
| TL Fan Profile          | Strimer Plus Version :<br>Controller01 Version :                                                                                          |              |
| Settings                | TL Series Version : 1.4 Latest Version                                                                                                    | Check        |
| 9                       |                                                                                                    |              |
| I-CONNECT 3             | General <b>Device</b> Update Support                                                                                                    |              |
| 🖵 System Info           |                                                                                                    |              |
| 🧭 Fan/Pump Profile      | SL Infinity >                                                                                                    |              |
| Quick/Sync Lighting     |                                                                                                    |              |
| GA II LCD               |                                                                                                    |              |
| SL Infinity Utility     | 1 Firmware update available.<br>To obtain full function of L-Connect 3, please update the software<br>and firmware to the latest version. |              |
| Strimer Plus Lighting   | Remind me next restart Update Now                                                                                                    |              |
| 🕑 TL Fan Utility        |                                                                                                    |              |

Ap